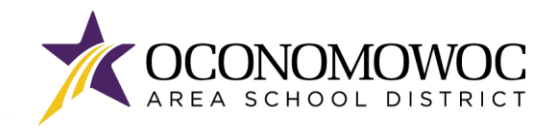

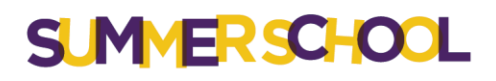

## 

## SUMMER SCHOOL WAIVER COMPLETION INSTRUCTIONS

Families are required to complete the 2024 Summer School Waiver form before the first day of Summer School.

- 1) Go to <u>www.oasd.org</u>
- 2) Click the Quick Links icon then select Skyward Family Access from the list:

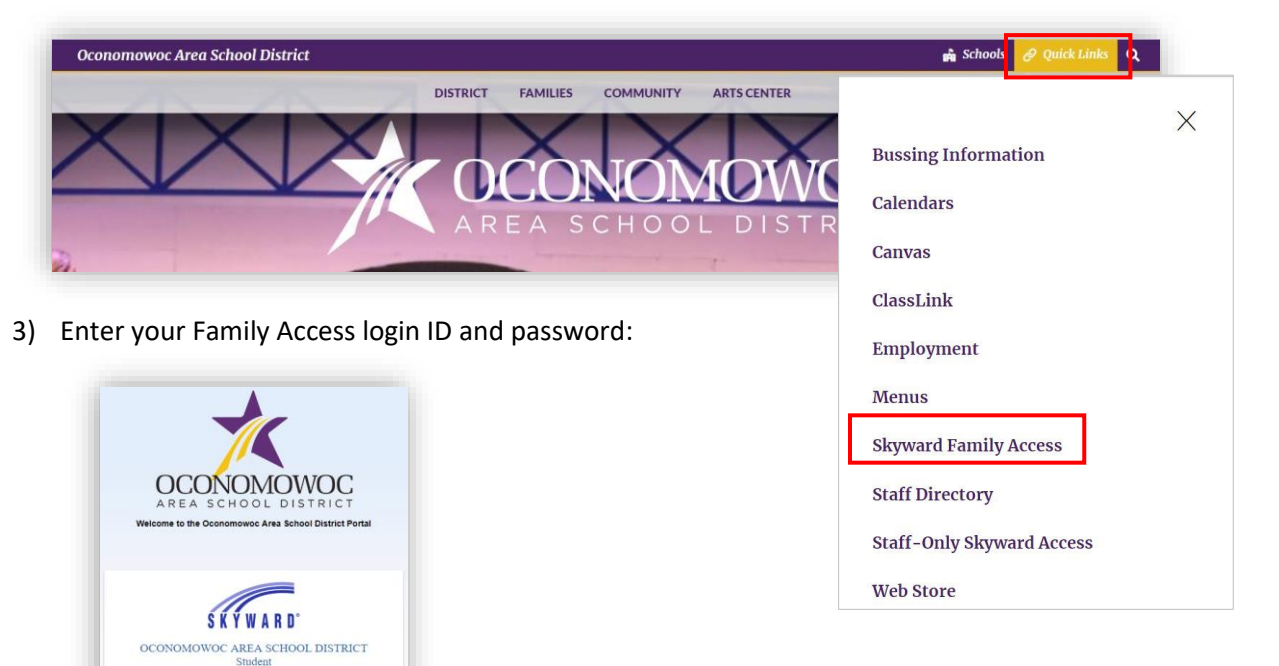

4) Click on the Open Family Access button in the upper right corner:

05.19.02.00.03-11.7

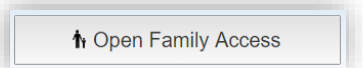

Login Area: Family/Student Access •

5) Click on the **Online Forms button** in the left column then click **Fill Out Form** next to the **2024 Summer School Waiver**.

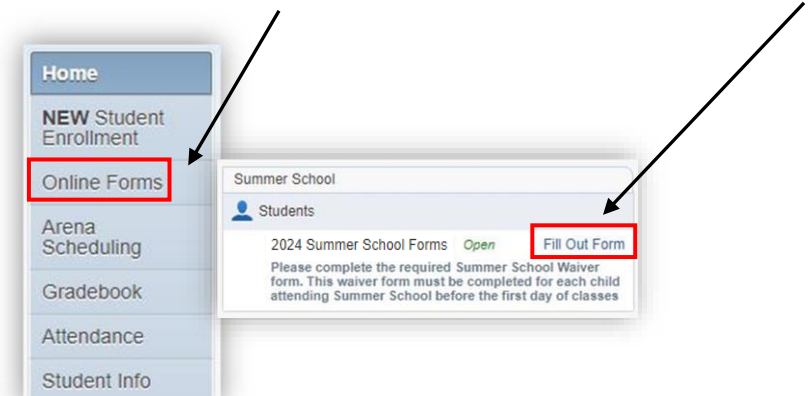

**IMPORTANT NOTE:** The Summer School waiver forms are <u>different</u> than the registration intent form that was required before Summer School registration.

\*\*Please be sure you're completing the 2024 Summer School Waiver.

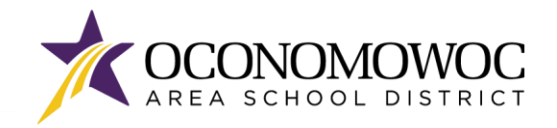

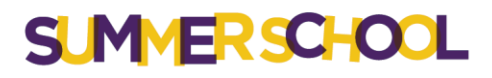

## 

6) Complete each step by clicking on the numbered list on the right:

| Students (Summer School)                                                                                                    |                                             |
|----------------------------------------------------------------------------------------------------|---------------------------------------------|
| District Message                                                                                                    | District Message                            |
| Please complete the required Summer School Waiver form. This waiver form must be completed for each<br>child attending Summer School before the first day of classes | 1. 2024 Summer School Waiver<br>Form        |
|                                                                                                    | 2.2024 Concussion Waiver Form               |
|                                                                                                    | 3. 2024 Photo/Video Release<br>Consent Form |
|                                                                                                    | 4. Complete 2024 Summer Schoo<br>Forms      |
|                                                                                                    | Next                                        |
|                                                                                                    | Close and Finish Later                      |

7) Once all of the steps are complete, click the **Submit 2024 Summer School Forms** button:

| Students (Summer School)                                                                                                    | Print   Mark as not completed and make cha                 | inges                                       |
|----------------------------------------------------------------------------------------------------|------------------------------------------------------------|---------------------------------------------|
| Step 4. Complete 2024 Summer Scho                                                                                                    | ol Forms (Required)                                        | District Message                            |
| 3y completing 2024 Summer School Forms, you are confirming that the Steps below have been finished.<br>Are you sure you want to complete 2024 Summer School Forms for Students? |                                                            | hed. 1. 2024 Summer School Waiver<br>Form   |
| Review 2024 Summer School Forms Step                                                                                                    | s                                                          | 2 2024 Concussion Waiver Form               |
| Step 1) 2024 Summer School Waiver Form                                                                                                    | Completed 04/07/2024 8:58pm                                | Completed 04/07/2024 8:58pm                 |
| Step 2) 2024 Concussion Waiver Form   Step 3) 2024 Photo/Video Release Consen                                                                                                   | Completed 04/07/2024 8:58pm<br>Completed 04/07/2024 8:59pm | 3. 2024 Photo/Video Release<br>Consent Form |
| Guardian Name: Guardian Adda                                                                                                    | ess:                                                       | Completed 04/07/2024 8:59pm                 |
|                                                                                                    |                                                            | 4. Complete 2024 Summer<br>School Forms     |
| Submit 20                                                                                                    | 24 Summer School<br>Forms                                  | Previous Step Next Step                     |

8) After submitting the forms, the **Online Forms Pop-Up** will confirm the completion date and time:

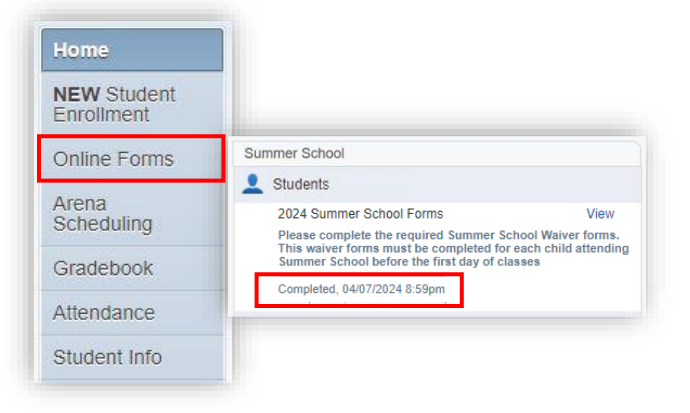

## If you have questions or need assistance, please email Summer@oasd.org or call (262) 560-2115.

**DECLARACION DE TRADUCCION:** Estamos trabajando diligentemente para traducir nuestros documentos al español. Por favor comuníquese con la escuela de su hijo para aclaración. Si todavía necesitas aclaración, por favor comuníquese con Translate@oasd.org. **NONDISCRIMINATION:** The Oconomowoc Area School District provides assurance that no students, employees or applicants are discriminated against because of sex, race, color, religion, national origin, ancestry, creed, pregnancy, marital or parental status, sexual orientation, or physical, mental, emotional, or learning disability.